## English-Corpora.org の利用方法について

1. アカウント登録

利用には個人アカウントの登録(任意のメールアドレス)が必要です。 English-Corpora.orgにアクセスし、「my account→Register」をクリックします。 各必要項目を入力の上、「SUBMIT」を押下すると登録したメールアドレスに登録 URL が 送られてきます。 メール内の URL をクリックし、登録したメールアドレスとパスワードでログインします。

2. アカデミックライセンスへの参加

本学ではアカデミックライセンス契約をしていますが、利用条件を適合させるには、 学内環境で、プロファイルページ(コーパスにログインした後)から Rikkyo Univrsity を 選択していることを確認してください。学外の場合は必ずリモート接続設定の上、行って ください。設定は以下の手順になります。

プロファイルページの Institution の (change) からも変更できます。

Institution 🗸 Your University Name Here (City, Country (change)

①「my account→Name of university」をクリックし Q1→Yes を選択します。

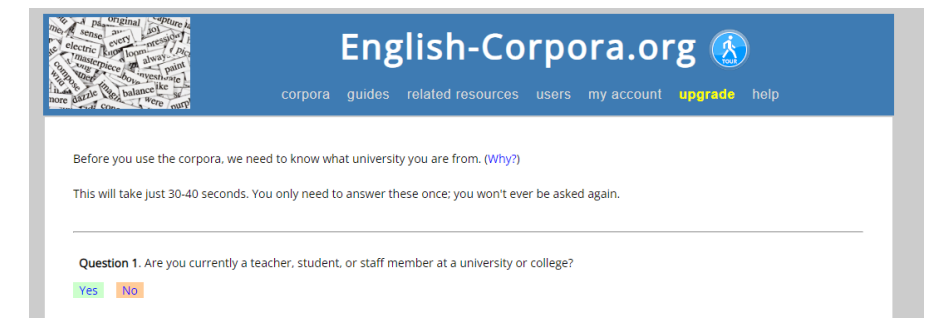

②Q2. SELECT プルダウン内の Japan を選択します。

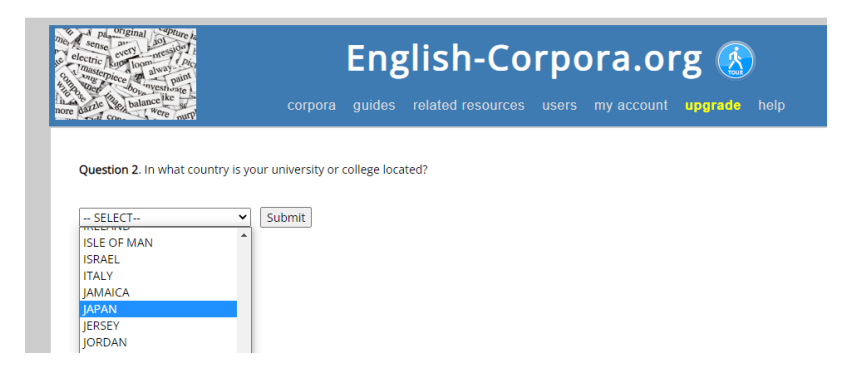

③Last Question で Rikkyo University と打ち込むか、スクロールをして 618 の Rikkyo University をクリックします。

| electric<br>sense<br>electric<br>sumster<br>anone partie<br>nore partie | Corpora guides related resources users my av                                                                                                    | . <b>(</b> | D <b>r</b> | g 🔬<br>upgrade help |  |  |
|-------------------------------------------------------------------------|----------------------------------------------------------------------------------------------------|------------|------------|---------------------|--|--|
| 3. (La<br>Searc<br>Note:<br>Reset<br>My ur                              | 3. (Last question) Choose your university     Search by name of university     Submit     Note: this will match parts of words, e.g. hen = Hendrick, Cheng. etc.  Reset Re-select country  My university or college is not listed below |            |            |                     |  |  |
| 1                                                                       | ALC PRESS INC                                                                                                    |            | •          |                     |  |  |
| 2                                                                       | Haramachi High School                                                                                                    |            | →          |                     |  |  |
| 3                                                                       | Shotoku High School                                                                                                    |            | ⇒          |                     |  |  |
| 4                                                                       | Chuo Gakuin University                                                                                                    |            | →          | Abiko               |  |  |
| -                                                                       |                                                                                                    |            | •          |                     |  |  |
| 608                                                                     | Musashi University                                                                                                    | <b>→</b>   | Т          | okyo                |  |  |
| 609                                                                     | Musashino Academia Musicae                                                                                                    | -          | т          | okyo                |  |  |
| 610                                                                     | National Graduate Institute for Policy Studies                                                                                                    | -          | т          | okyo                |  |  |
| 611                                                                     | Nihon University                                                                                                    | -          | Т          | okyo                |  |  |
| 612                                                                     | Nippon Dental University                                                                                                    | -          | т          | okyo                |  |  |
| 613                                                                     | Nippon Medical School                                                                                                    | -          | т          | okyo                |  |  |
| 614                                                                     | Nippon Sport Science University                                                                                                    | -          | т          | okyo                |  |  |
| 615                                                                     | Nishogakusha University                                                                                                    | -          | Т          | okyo                |  |  |
| 616                                                                     | Ochanomizu University                                                                                                    | -          | Т          | okyo                |  |  |
| 617                                                                     | Otsuma Women's University                                                                                                    | -          | Т          | okyo                |  |  |
| 618                                                                     | Rikkyo University                                                                                                    | -          | Т          | okyo                |  |  |
| 619                                                                     | Rissho University                                                                                                    | -          | Т          | okyo                |  |  |
| 620                                                                     | Seijo University                                                                                                    | -          | т          | okyo                |  |  |
| 621                                                                     | Seisen University                                                                                                    | -          | Т          | okyo                |  |  |

④English-Corpora.org のトップページ内の任意のコーパスをクリックします。

→右上の人アイコンが緑色となっていると、ライセンスが適合されている状態です。 人アイコンをクリックすると ACCOUNT 情報が表示され、Institution と License の登 録状況も確認できます。1 度認証されると、有効期限内は学外からの利用でもライセン ス条件が適合されます。

| NOW Corpus (Nev                                                                                                    | vs on the Web) 📄 🛗 🕕                                                                                                    |              | _ ( 🔲 ) 🕇 ≔ 🕚    |  |  |
|----------------------------------------------------------------------------------------------------|----------------------------------------------------------------------------------------------------|--------------|------------------|--|--|
| SEARCH                                                                                                    | FREQUENCY                                                                                                    | CONTEXT      | ACCOUNT          |  |  |
|                                                                                                    |                                                                                                    |              |                  |  |  |
|                                                                                                    |                                                                                                    |              |                  |  |  |
| Demonstration and the                                                                                                    |                                                                                                    |              |                  |  |  |
| Personal Information                                                                                                    | (erikkyo.ac.jp) (log out)                                                                                                    |              |                  |  |  |
| Country                                                                                                    | JAPAN Update                                                                                                    |              |                  |  |  |
| Institution                                                                                                    | nstitution Rikkyo University (Tokyo, JAPAN) (change)                                                                                           |              |                  |  |  |
| Status / license                                                                                                    | tus / license 🗸 You are part of the academic license for your university, which will expire on July 27, 2023. Thank you for supporting English |              |                  |  |  |
| suthentication Vou last logged in from on campus on 8/7/2022 6:07:17 PM. This is valid until 8/7/2023 6:07:17 PM. (More information) |                                                                                                    |              |                  |  |  |
| Level (1-3) : Category                                                                                                    | 1/3 : Other                                                                                                    |              |                  |  |  |
| Short profile (edit)                                                                                                    |                                                                                                    |              |                  |  |  |
| Saved lists                                                                                                    |                                                                                                    |              |                  |  |  |
| Saved words / phrases                                                                                                    | 0                                                                                                    |              |                  |  |  |
| Customized word lists                                                                                                    | 0                                                                                                    |              |                  |  |  |
| Saved KWIC                                                                                                    | ved KWIC 0 / 150000                                                                                                    |              |                  |  |  |
| KWIC (alphabetical)                                                                                                    | 0                                                                                                    |              |                  |  |  |
|                                                                                                    |                                                                                                    |              |                  |  |  |
| Limits and usage (click for explanatio                                                                                               | on)                                                                                                    | Actual usage | Limit (24 hours) |  |  |
| Queries (see history)                                                                                                    |                                                                                                    | 0            | 400              |  |  |
|                                                                                                    |                                                                                                    |              |                  |  |  |